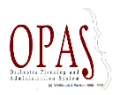

# Checklists för projekt

|                      |         |                                                                                                    | Alla 💙   |
|----------------------|---------|----------------------------------------------------------------------------------------------------|----------|
| 15037 GSO (6/12)     |         | GSO Checklist för projekt                                                                                                    | Dropdown |
| 15040 GSO (3/7)      | Lista   |                                                                                                    |          |
| 15043 GSO (1/6)      | över    | Utvecklingsmojligheter                                                                                                    |          |
| 151332 GSO (1/3)     | projekt | När man bockat av en uppgift kan den hamna längst ner i listan, gärna lite gråtonat, eller kanske under en post som heter "slutförda uppgifter" så kan man gå in där om man vill. |          |
| 15350 GSO (3/3)      |         | Färggladare                                                                                                    |          |
| 15633 Öppet hus (0/  | 1)      | Det är bra att hålla projektnamnen korta (om möjligt) så ser det bättre ut på iPaden. Du kan döpa om ett projekt utan att tappa checklisten, så det går fint att prova sig fram.  |          |
| 15639 Skolkonsert (1 | 1/5)    | Knapp för att ta bort en uppgift.                                                                                                    |          |
| 15648 Skolkonsert (0 | V1)     | Hamta mer info från projekten – visa i den övre listen (projektslut, projektslut mm)                                                                                              |          |

Till vänster visas en lista på alla projekt i OPAS som har checklists.

Längst upp till höger finns en dropdown som visar vilka personer som har uppgifter. Klickar du på ett namn så visas i listan till vänster vilka projekt som personen är inblandad i.

|                         |                                                                                                    | Mats | ~ |
|-------------------------|----------------------------------------------------------------------------------------------------|------|---|
| 151332 GSO (1/3)        | GSO Checklist för projekt                                                                                                    |      |   |
| 15639 Skolkonsert (1/5) |                                                                                                    |      |   |
| 15648 Skolkonsert (0/1) | Utvecklingsmöjligheter                                                                                                    |      |   |
| 15748 Kammar (0/1)      | När man bockat av en uppgift kan den hamna längst ner i listan, gårna itte gräfionat, eller kanske under en post som heter "äutförda uppgifter" så kan man gå in där om man vill. |      |   |
| Mats (0/2)              | Fargyladare                                                                                                    |      |   |
|                         | Det är bra att hålla projektnamnen korta (om möjligt) så ser det bättre ut på iPaden. Du kan döpa om ett projekt utan att tappa checklisten, så det går fint att prova sig fram.  |      |   |
|                         | Knapp för att ta bort en uppgift.                                                                                                    |      |   |
|                         | Hämta mer into ttån projekten – visa i den övre listen (projektstart, projektslut mm)                                                                                             |      |   |
|                         |                                                                                                    |      |   |

Klickar du på ett projekt så visas följande bild:

| AN-2015 (15/19) | Klicka h | när när uppgiften är utförd |          |            |
|-----------------|----------|-----------------------------|----------|------------|
| 0               |          | Uppgift                     | Ansvarig | Planerad O |
| Tillbaka        |          | Dator violin                | Arne     | 22 maj     |
| Пірака          |          | Galleri v 25                | Ame      |            |
|                 |          | Jonas i de Mer info finns   | Arne     |            |
|                 |          | Loopia faktura              | Arne     |            |

Ej utförda uppgifter överst i listan. Poster med rött har mer information. Klicka på posten så visas följande vy:

| AN-2015 (15/19) |     |                  |          |            | Ame 🗡                        |
|-----------------|-----|------------------|----------|------------|------------------------------|
| 0               |     | Uppgift          | Ansvarig | Planerad D | Ansvarig                     |
|                 |     | Dator violes     | Ame      | 22 maj     | Ame                          |
|                 |     | Galleri v 25     | Ame      |            | Uppgift                      |
|                 |     | Jonas i          | Ame      | Ny uppgift | Anteckning                   |
|                 |     | Loopia faktura   | Ame      |            | checkint                     |
|                 | 100 | Event Katarina W | Ame      |            | Plygappen<br>Raderade poster |
|                 | M   | Ring Hogia       | Ame      |            |                              |
|                 | 1   | Mote flyg        | Ame      |            | Planerad                     |
|                 | R.  | MArco mailbox    | Ame      |            |                              |
|                 | M   | OPAS2 i          | Ame      |            | Utford                       |
|                 | ₩.  | Enkät 25 25B     | Ame      |            | Priorited                    |
|                 | R   | Morgan           | Ame      |            | 1                            |
|                 | R   | Tanka budget i   | Ame      | 27 maj     | D Spara Avery                |
|                 | 12  | ForeCast         | Arne     |            |                              |

Du redigera uppgifterna. Klicka spara när du är klar. Vill du lägga till en ny uppgift så klicka plustecknet och för in uppgifterna. Du behöver inte fylla i alla fält men fyll i Ansvarig och Uppgift.

### Första uppgiften på ett projekt måste läggas in i OPAS

Gå in projektet (via kalendern, händelser eller direkt på projekt): Klicka på Checklist (Du ser att det ännu inte finns några uppgifter (Nollan)) Fyll sen i den som är ansvarig och vilken uppgift som skall utföras. Sen kan du gå över till checklistonline på din iPad eller dator.

| Namn         | 15022 GSO           |          | Projekt      | 15022 GSO     |     |     |            | ~    | Туре   |
|--------------|---------------------|----------|--------------|---------------|-----|-----|------------|------|--------|
| Projekttyp   | 0 GSO               | <b>v</b> |              |               |     |     |            |      |        |
| Info         |                     |          | Ansvarig     | Kalle         |     |     |            |      |        |
|              |                     |          |              |               |     |     |            |      |        |
| Anteckningar |                     |          | Uppgift      | Servera kaffe |     |     |            |      |        |
| -            |                     |          |              |               |     |     |            |      |        |
|              |                     |          | Anteckningar |               |     |     |            |      |        |
|              |                     |          |              |               |     |     |            |      |        |
|              |                     |          |              |               |     |     |            |      |        |
| Producent    | Katarina Danielsson |          |              |               |     |     |            |      |        |
| Sortering    | 0,00                |          |              |               |     |     |            |      |        |
|              | Ej Budget           |          |              |               |     |     |            |      |        |
|              |                     |          |              |               | Tid | End | Vecka Måna | d År |        |
|              |                     |          | Planerad     | 🗸             | :   | :   |            | 0 0  |        |
|              | Händelser [7]       |          | Färdio       |               |     |     |            |      | marked |
|              | Utgifter [15]       |          | -            |               |     |     |            |      |        |
|              |                     |          | Drioritet    |               |     | 1   | Chatura    |      |        |
|              | Mallar              |          | FIIOTILEL    |               |     |     | Status     |      | ¥      |
|              | Mallar              |          |              |               |     |     |            |      |        |
| _            | Checklist [0]       |          |              |               |     |     |            |      |        |

#### Skapa en mall

Har man gjort en lång lista med uppgifter så kan man spara listan som en mall och återanvända den på andra projekt. Gå in på projektet där du har listan du vill göra en mall av. Klicka på "funktioner" och kör funktionen "Skapa Checklistmall" (Tips: Lägg märke till det gula nedan = Låst projekt)

| Välj funktion          Välj funktion         RA FILTER: Händelser 1         Namm AN-2015         Projekttyp Eget         Info         Anteckningar         Anteckningar         Händelser [0]             Händelser [0]             Välj funktion             Välj funktion             Namm AN-2015             Projekttyp Eget             Info             Anteckningar             Händelser [0]             Kändelser [0]             Kändelser [0]             Kändelser [0]             Kändelser [0]             Kändelser [0]             Kändelser [0]             Kändelser [0]             Kändelser [0]             Kändelser [0]             Kändelser [0]                Kändelser [0]             Kändelser [0] <th>~</th> <th></th> <th></th> <th></th> <th></th> <th></th> <th></th> <th></th> | ~             |              |                  |   |                       |              |                                         |           |
|----------------------------------------------------------------------------------------------------|---------------|--------------|------------------|---|-----------------------|--------------|-----------------------------------------|-----------|
| RAFILTER: Händelser 1     Namn AN-2015   Projekttyp   Eget   Info     Anteckningar     Ge mallen ett lämpligt namn:     Skapa Checklistmall   Unlock Projects     Skapa Checklistmall     Unlock Projects     Skapa Checklistmall     Unlock Projects     Skapa Checklistmall     Unlock Projects     Skapa Checklistmall     Unlock Projects     Skapa Checklistmall     Unlock Projects     Skapa Checklistmall     Unlock Projects     Skapa Checklistmall     Unlock Projects     Skapa Checklistmall     Unlock Projects     Skapa Checklistmall     Unlock Projects     Skapa Checklistmall     Unlock Projects     Skapa Checklistmall     Unlock Projects     Unlock Projects     Skapa Checklistmall                                                                                                    | COD           |              | <u> </u>         |   | Välj funktion         | 0.00         | 0                                       |           |
| RAFILTER: Händelser 1<br>S Namn AN-2015<br>Projekttyp Eget<br>Info<br>Anteckningar<br>Händelser 10]<br>VK Cancel                                                                                                    | ~             |              |                  |   | • Alla                | Standard     | Customized                              |           |
| Namn AN-2015   Projekttyp   Eget   Info                                                                                                    |               |              |                  |   | Create Projects/Year  | -            | ^                                       | Charles ( |
| <ul> <li>Nam AN-2015</li> <li>Projektivo: Eget</li> <li>Info</li> <li>Anteckningar</li> <li>Händelser 101</li> </ul>                                                                                                    | RAFILTER: Hän | idelser 1    |                  |   | GSO Add Expenses      |              |                                         | Starta fi |
| Set activated ON<br>Skapa Checklistmall<br>Unlock Projects<br>Skapa Checklistmall<br>Unlock Projects<br>Skapa Checklistmall<br>Unlock Projects<br>Skapa Checklistmall<br>Unlock Projects<br>Skapa Checklistmall<br>Unlock Projects<br>Skapa Checklistmall<br>Mallar<br>AN-2015-2]<br>K Cancel                                                                                                    |               |              |                  |   | Set activated OFF     |              |                                         |           |
| Skapa Checklistmall<br>Unlock Projects<br>Skapa Checklistmall<br>Unlock Projects<br>Ge mallen ett lämpligt namn:<br>Skapa Checklistmall<br>Unlock Projects<br>Skapa Checklistmall<br>Unlock Projects<br>Skapa Checklistmall<br>Unlock Projects<br>Skapa Checklistmall<br>Unlock Projects<br>Skapa Checklistmall<br>Unlock Projects<br>Skapa Checklistmall<br>Unlock Projects<br>Skapa Checklistmall<br>Unlock Projects<br>Skapa Checklistmall<br>Unlock Projects<br>Skapa Checklistmall<br>Unlock Projects<br>Skapa Checklistmall<br>Unlock Projects<br>Skapa Checklistmall<br>Unlock Projects                                                                                                    |               |              |                  |   | Set activated ON      |              |                                         |           |
| Projekttyp Eget Info Ge mallen ett lämpligt namn: Skapa Checklistmal Unlock Projects Skapa Checklistmal Unlock Projects Mallar AN-2015-2] OK Cancel                                                                                                    | ĸ             | Namn         | AN-2015          |   | > Skapa Checklistmall |              |                                         |           |
| Projekttyp Eget Info Ge mallen ett lämpligt namn: Anteckningar Händelser [0]                                                                                                    | t I           |              |                  |   | Unlock Projects       |              |                                         |           |
| Info<br>Anteckningar<br>Anteckningar<br>Händelser [0]<br>Cancel                                                                                                    |               | Projekttyp   | Eget             | ¥ |                       |              |                                         |           |
| Ge mallen ett lämpligt namn:                                                                                                    |               | Info         |                  |   |                       |              |                                         |           |
| Anteckningar Anteckningar Händelser [0]. Ge mallen ett lämpligt namn:  Skapa Checklistmal Unlock Projects  Mallar AN-2015-2]  OK Cancel                                                                                                    |               |              |                  |   |                       |              |                                         |           |
| Anteckningar       Skapa Checklistmal       Unlock Projects       Mallar       AN-2015 -2]                                                                                                    |               |              |                  |   | Ge mallen             | ett lämpligt | t namn:                                 |           |
| Skapa Checklistmal       Unlock Projects       Mallar       AN-2015 - 2]                                                                                                    |               | Anteckninger |                  |   |                       |              | • • • • • • • • • • • • • • • • • • • • |           |
| Skapa Checklistmall       Unlock Projects       ØM Skapa Checklistmall       Mallar       AN-2015 - 2]                                                                                                    |               | Anteckningar |                  |   |                       |              |                                         |           |
| Unlock Projects<br>0% Skapa Checklistmall<br>Mallar<br>AN-2015 -2]<br>0K Cancel                                                                                                    |               |              |                  |   | Skapa Checklistmall   |              |                                         |           |
| Händelser [0]                                                                                                    |               |              |                  |   | Unlock Projects       |              |                                         |           |
| Händelser [0]                                                                                                    |               |              |                  |   |                       |              |                                         |           |
| Händelser [0]                                                                                                    |               |              |                  |   | OPAS                  | Skap         | a Checklistmall                         |           |
| Händelser [0]                                                                                                    |               |              |                  |   | Mallar                |              |                                         |           |
| Händelser [0]                                                                                                    |               |              |                  |   | AN 201E               | al           |                                         |           |
| OK Cancel                                                                                                    |               |              | - Händelser, 101 |   | AN-2015               | 21           |                                         |           |
| OK OUNOU                                                                                                    |               |              | Tidrideiser [0]  | V |                       |              | пк                                      | Cancel    |
| Utgifter [0]                                                                                                    |               |              | Utgifter [0]     |   |                       |              | OK                                      | Cancor    |
|                                                                                                    |               |              |                  |   |                       |              |                                         |           |
| Aktiverad                                                                                                    |               |              | A hit can d      |   |                       |              |                                         |           |
| Mallar Klart                                                                                                    |               |              | ✓ Aktiverad      |   | 1                     |              |                                         |           |
|                                                                                                    |               |              | ✓ Aktiverad      |   | Klart                 |              |                                         |           |

### Använda en checklistmall

Gå till projektet där du vill använda en färdig mall. Välj vilken mall du vill använda. OBS! Du måste "fälla ut" så att du ser rutmönstret under Checklist.

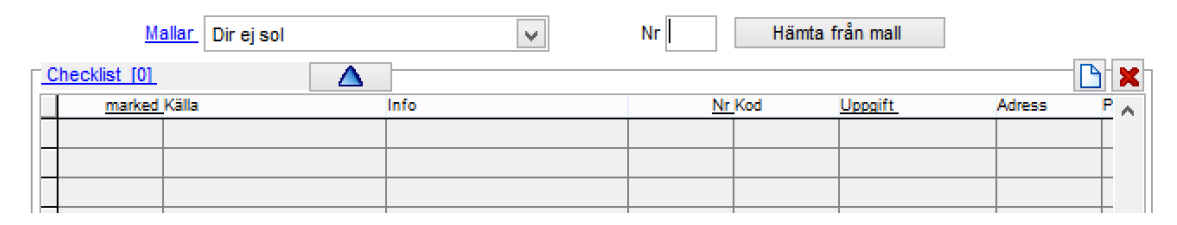

### Klicka "Hämta från mall" och spara projektet

|    | Malla          | Dir ej sol | ~         | Nr | Hämta f | rån mall              |        |       |
|----|----------------|------------|-----------|----|---------|-----------------------|--------|-------|
| Γ. | Checklist [10] |            | ]         |    |         |                       |        | - 🕒 🗶 |
|    | marked Kä      | la         | Info      | Nr | Kod     | Uppgift_              | Adress | P 🔺   |
|    | ▶ Pr           | ojekt      | 15001 GSO | 1  |         | Kontrakt dirigent     |        | 2     |
| 1  | Pr             | ojekt      | 15001 GSO | 2  |         | Repschema             |        | 2     |
| 1  | Pr             | ojekt      | 15001 GSO | 3  |         | Avstämning podie      |        | 2     |
|    | Pr             | ojekt      | 15001 GSO | 4  |         | Kalla till produktion |        | 2     |
|    | Pr             | ojekt      | 15001 GSO | 5  |         | Resedetailjer dirig   |        | 2     |

### Radera alla checklistposter

Klicka med höger musknapp och välj "Ta bort alla poster i Checklist". Vill du bara ta bort enstaka poster så använd vänsterknappen.

| Mallar Dir ej sol | ~                                                                                                    | Nr                                                                                                    | Hämta f                                                                                                    | irån mall                                                                                                    |                                                                                                    | 2                                                                                                    |
|-------------------|----------------------------------------------------------------------------------------------------|----------------------------------------------------------------------------------------------------|----------------------------------------------------------------------------------------------------|----------------------------------------------------------------------------------------------------|----------------------------------------------------------------------------------------------------|----------------------------------------------------------------------------------------------------|
| Checklist [10]    |                                                                                                    |                                                                                                    |                                                                                                    |                                                                                                    | <u> </u>                                                                                                    |                                                                                                    |
| marked Källa      | Info                                                                                                    | Nr                                                                                                    | Kod                                                                                                    | Uppgift_                                                                                                    | Adress                                                                                                    | P 🔨                                                                                                    |
| Projekt           | 15001 GSO                                                                                                    | 1                                                                                                    |                                                                                                    | Kontrakt dirigent                                                                                                    |                                                                                                    | 2                                                                                                    |
| Projekt           | 15001 GSO                                                                                                    | 2                                                                                                    |                                                                                                    | Repschema                                                                                                    |                                                                                                    | 2                                                                                                    |
| Projekt           | 15001 GSO                                                                                                    | 3                                                                                                    |                                                                                                    | Avstämning podiet                                                                                                    |                                                                                                    | 2                                                                                                    |
|                   | Mallar     Dir ej sol       Checklist [10]     Imarked Källa       Projekt     Projekt       Projekt     Projekt | Mallar     Dir ej sol       Checklist [10]     Image: Checklist [10]       marked Källa     Info       Projekt     15001 GSO       Projekt     15001 GSO       Projekt     15001 GSO | Mallar         Dir ej sol         Nr           Checklist [10]         Image: Checklist [10]         Image: Checklist [10]         Image: Checklist [10]           marked Källa         Info         Nr           Projekt         15001 GSO         1           Projekt         15001 GSO         2           Projekt         15001 GSO         3 | Mallar         Dir ej sol         Nr         Hämta f           Checklist [10]         Image: Checklist [10]         Image: Checklist [10] <thimag< th=""><th>Mallar     Dir ej sol     Nr     Hämta från mall       Checklist [10]     Image: Checklist [10]     Image: Checklist [10]     Image: Checklist [10]       marked Källa     Info     Nr Kod     Uppgift       Projekt     15001 GSO     1     Kontrakt dirigent       Projekt     15001 GSO     2     Repschema       Projekt     15001 GSO     3     Avstämning podier</th><th>Mallar     Dir ej sol     Nr     Hämta från mall       Checklist [10]     Mainta från mall       Marked Källa     Info     Nr Kod     Uppgift     Adress       Projekt     15001 GSO     1     Kontrakt dirigent       Projekt     15001 GSO     2     Repschema       Projekt     15001 GSO     3     Avstämning podjet</th></thimag<> | Mallar     Dir ej sol     Nr     Hämta från mall       Checklist [10]     Image: Checklist [10]     Image: Checklist [10]     Image: Checklist [10]       marked Källa     Info     Nr Kod     Uppgift       Projekt     15001 GSO     1     Kontrakt dirigent       Projekt     15001 GSO     2     Repschema       Projekt     15001 GSO     3     Avstämning podier | Mallar     Dir ej sol     Nr     Hämta från mall       Checklist [10]     Mainta från mall       Marked Källa     Info     Nr Kod     Uppgift     Adress       Projekt     15001 GSO     1     Kontrakt dirigent       Projekt     15001 GSO     2     Repschema       Projekt     15001 GSO     3     Avstämning podjet |

### **Redigera Checklistmall (Gå in via menyn Bakgrundsdata 2 / Checklist Mallar)** Gå in på önskad mall redigera och spara

| Ansvarig     | Magdalena         |   |
|--------------|-------------------|---|
| Uppgift      | Kontrakt dirigent |   |
| Anteckningar |                   | ^ |
|              |                   | • |

| Nr | Uppgift                            | Ansvarig Prioritet Schemaläg Status |   | Status | Туре |   |  |
|----|------------------------------------|-------------------------------------|---|--------|------|---|--|
| 1  | Kontrakt dirigent                  | Magdalena                           | 1 | 0      |      |   |  |
| 2  | Repschema                          | Magdalena                           | 1 | 0      |      |   |  |
| 3  | Avstämning podiet                  | Magdalena                           | 1 | 0      |      |   |  |
| 4  | Kalla till produktionsmöte         | Magdalena                           | 1 | 0      |      |   |  |
| 5  | Resedetailjer dirigent             | Magdalena                           | 1 | 0      |      |   |  |
| 6  | Dubbelkolla hotellbokning dirigent | Magdalena                           | 1 | 0      |      |   |  |
|    | 1                                  |                                     |   | 1      |      | 1 |  |

### **Utskrift av Checklist**

Gå in på projektet som du vill skriva ut. Du kan välja flera projekt om du vill.

|              |         |      |              |       |                 | ~                          | _ |
|--------------|---------|------|--------------|-------|-----------------|----------------------------|---|
| Namn         | AN-2015 |      | Vecka        |       |                 |                            | - |
| Projekttyp   | Eget    | -    | Avdelning    | 0     | √ loci          | red                        |   |
| Info         |         |      | Tjänstgöring | g     | Vis             | as ej i schemats nedre del |   |
|              |         |      |              |       |                 |                            |   |
| Anteckningar |         |      |              |       |                 |                            | • |
|              |         |      |              |       |                 |                            |   |
|              |         |      |              |       |                 |                            |   |
|              |         |      |              |       |                 |                            | - |
|              |         |      |              |       |                 |                            | - |
| Namn         | Vecka   | Info | Тур          | Avdel | Ining Aktiverad |                            |   |
| AN-2015      |         |      | Eget         |       | 0 🕼             |                            |   |
| _            |         |      |              |       |                 |                            | _ |
| -            |         | -    |              |       |                 |                            |   |

## Välj rapporten "Projekt Checklist"

| 1 6  |                       |                   |            |                 |
|------|-----------------------|-------------------|------------|-----------------|
| Välj | rapport               |                   |            |                 |
| ۲    | Alla                  | Standard          | Customized | <b>L</b>        |
|      | Contracts overview    |                   |            | Förhandsgranska |
|      | List                  |                   |            |                 |
| W    | Projekt Checklist     |                   |            |                 |
| W    | Projektsammanställnir | ng                |            | <u>Skriv</u> ut |
| W    | Projektsammanställnir | 1g 2              |            |                 |
| W    | Projektsammanställnir | ng 3              |            |                 |
| W    | Projektsammanställnir | ng 3 Datumordning |            |                 |
| W    | VOD                   |                   |            | <b>A</b>        |
|      |                       |                   |            |                 |

## Du får en sammanställning över uppgifterna på valda projekt

| Ansvarig | Uppgift | Anteckning | Planerad |
|----------|---------|------------|----------|
|          |         |            |          |

#### AN-2015

| Arne Stavanger  | Beställ maten |  |
|-----------------|---------------|--|
| Arne Ring Hogia |               |  |

-